## Student Scheduling (All Levels)

This guide is to help Washoe County School District staff navigate the video content as not all video content is applicable to school site staff.

• Sign up for the **Student Scheduling video** at the following link below. You will automatically be enrolled for the course.

https://university.infinitecampus.com/learn/courses/20643/studentscheduling?hash=33f4428b9effaa503e9b351c6f1809891ca585a2&generated\_by=54237

- Download the **On Demand Course Reference Guide Student Scheduling** to familiarize yourself with Infinite Campus terminology.
- Watch ALL the following course lesson videos in the following sections
  - Student Schedule (3:45)
  - Batch Edit Student Schedules Folder
    - Batch Edit Course Rosters (4:56)
    - Batch Edit Student Rosters (7:40)
    - Manually Building/Editing Section Rosters (6:40)
  - Edit Individual Student Schedules Folder
    - Walk-In Scheduler Overview (1:40)
    - Walk-In Scheduler Navigation Display Options (3:13)
    - Walk-In Scheduler Manage Course Requests (3:21)
    - Walk-In Scheduler Add/Load Courses to a Student's Schedule (2:06)
    - Walk-In Scheduler Assign a Student to a Team (0:58)
    - Walk-In Scheduler Remove/Unload a Student's Schedule (0:59)
    - Walk-In Scheduler Edit a Student's Schedule (4:16)
    - Walk-In Scheduler Restore a Student's Schedule (0:48)
    - Walk-In Scheduler Lock/Unlock a Student's Schedule (1:13)
    - Walk-In Scheduler Scheduling Messenger (3:21)
  - Elementary Rosters Folder
    - Requests & Roster: Building Elementary Rosters
  - Student Gap Scheduler (2:47)
  - Student Schedule Documents (1:13)
  - Schedule Batch (1:58)
  - Student Scheduling: Final Quiz